## HOW TO WAITLIST

| After logging in to ULink, click on<br>the tile labeled <b>Manage Classes</b> . | Autors (Case)       Autors (Reards)         Image: Case (Case)       Image: Case (Case)         Image: Case (Case)       Image: Case (Case)         Image: Case (Case)       Image: Case)         Image: Case) |
|---------------------------------------------------------------------------------|----------------------------------------------------------------------------------------------------|
| On the left sidebar, select <b>Class</b><br><b>Search/Add to Cart</b> .         | Indext Namegon     Information & Dates       Med. Dates     Registran's Office       Unit, Once Classing     C       Wes My Classing     C       Wes My Classing     C       Unit, Once Classing     C       Oright Classing     C       Unit, Once Classing     C       Oright Classing     C       Oright Classing     C       Oright Classing     C       Oright Classing     Ministrations       Oright Classing     Ministrations       Oright Classing     Ministrations       Oright Classing     Ministrations       Ministrations     Ministrations       Ministrations                                                                                                    |
| ✓ Manage Classes Fall 2023 Change Session  Location                             | Class Search / Add to Cart                                                                                                    |

Use the provided filters to narrow your search results. In the upper left corner of the screen you will see the term you are currently searching. If the term you wish to register in is not listed, click change, and select the correct term. Once you have made your selections, click **Search** to retrieve your results. If you wish to clear all of your options click **Reset**.

## HOW TO WAITLIST

| ssion                 | ✓ Sociology           | Sociology V                                     |                                                      | v v                                            |                                       | Degree Requirement  Degree Requirement Value  V |       | Gen Ed/Cardinal Core 1 An      |             |     |                                                                                                    |
|-----------------------|-----------------------|-------------------------------------------------|------------------------------------------------------|------------------------------------------------|---------------------------------------|-------------------------------------------------|-------|--------------------------------|-------------|-----|----------------------------------------------------------------------------------------------------|
| Course Ca<br>Undergra |                       | Career Catalog Nbr Wildcard                     |                                                      | Class Number                                   | Degree                                |                                                 |       |                                |             |     |                                                                                                    |
|                       | Open Class<br>No      | es Only H                                       | No                                                   | Search                                         | Reset                                 | Writing Requirement                             | Mer   | ets Any Gen Ed/Ca<br>No        | rdinal Core | -   |                                                                                                    |
|                       |                       |                                                 |                                                      |                                                | 🔵 Open 🛛 🗥 Re:                        | served Open 🔲 Closed                            | A W   | /ait List 🗙 Cance              | 39 ro       | ewe | Delete Go To Cart                                                                                                |
|                       | Course                | Title                                           | Dates                                                | Days and<br>Times                              | Location / Room                       | Instructor(s)                                   | Units | Current/Max<br>Enrollment      |             |     | Availability Wait List                                                                                           |
|                       | SOC-301-51-LEC, #5545 | Introduction to Soci<br>Statistics              | al 02/28/23 -<br>04/24/23<br>2nd Half of<br>Term     | TBA<br>TBA to TBA                              | Distance Education /<br>Distance Educ | Kofman,Michal X                                 | 3.00  | Enrl: 24 of 24<br>Wait: 4 of 5 | Add         |     | 50 (# 4701) - Lecture     Seats Waitlist Available     Places 4 of 5     Units 3.00     Schedule Te te Appendent |
|                       | SOC-303-01-LEC, #3252 | Introduction to Rese<br>Methods - WR<br>WR: Yes | earch 01/09/23 -<br>05/02/23<br>Regular Full<br>Term | Tuesday<br>Thursday<br>4:00 PM to 5:15<br>PM   | Belknap Campus /<br>Humanities 123    | Orend, Angela Marie                             | 3.00  | Enrl: 9 of 24<br>Wait: 0 of 5  | Add         |     | Room Distance Educ<br>Instructor G. Aldikacti<br>Marshall                                                        |
| )                     | SOC-303-50-LEC, #3869 | Introduction to Rese<br>Methods - WR<br>WR: Yes | earch 01/09/23 -<br>05/02/23<br>Regular Full<br>Term | TBA<br>TBA to TBA                              | Distance Education /<br>Distance Educ | Potter, Debbie A                                | 3.00  | Enrl: 24 of 24<br>Wait: 2 of 5 | Add         | Q   |                                                                                                    |
|                       | SOC-320-01-LEC, #3861 | Social Theory - WR<br>WR: Yes                   | 01/09/23 -<br>05/02/23<br>Regular Full<br>Term       | Tuesday<br>Thursday<br>11:00 AM to<br>12:15 PM | Belknap Campus /<br>Humanities 207    | Kofman,Michal X                                 | 3.00  | Enrl: 11 of 24<br>Wait: 0 of 5 | Add         |     |                                                                                                    |
|                       | SOC-320-51-LEC, #8289 | Social Theory - WR<br>WR: Yes                   | 01/09/23 -<br>05/02/23<br>Regular Full<br>Term       | TBA<br>TBA to TBA                              | Distance Education /<br>Distance Educ | Aldikacti Marshall,Gul M                        | 3.00  | Enrl: 24 of 24<br>Wait: 3 of 5 | Add         |     |                                                                                                    |
|                       | SOC-323-50-LEC, #3804 | Diversity and Inequ                             | ality 01/09/23 -<br>05/02/23<br>Regular Full<br>Term | TBA<br>TBA to TBA                              | Distance Education /<br>Distance Educ | Morales,Roberto<br>Fernandez                    | 3.00  | Enrl: 45 of 45<br>Wait: 5 of 5 | Add         |     |                                                                                                    |

Once the results of your class search have returned you can view the current number of positions remaining if a class has a Waitlist option available. In the column labeled **Current Max Enrollment** the available Waitlist positions are listed. After adding a course to your Shopping Cart it will appear on the right side of your screen, select the course you wish to Waitlist and click **Go To Cart**.

| Select | Availability | Section (Class#)      | Description                 | Session           | Days and Times  | Room          | Instructor            | Units | Seats                              | Profession         |
|--------|--------------|-----------------------|-----------------------------|-------------------|-----------------|---------------|-----------------------|-------|------------------------------------|--------------------|
|        | Wait List    | 50 (# 4701) - Lecture | SOC 327 SOCIOLOGY OF GENDER | Regular Full Term | To be Announced | Distance Educ | G. Aldikacti Marshall | 3.00  | Waitlist Available Place<br>4 of 5 | Change Preferences |

Once your Shopping Cart opens, click the blue text marked Change Preferences.

## HOW TO WAITLIST

A new window will open giving you the option to be added to the Waitlist if the class is full. Move the selector to **Yes**, and click **Save**.

| Descriptio | n             |                    | Session     | Days an  | Times Rooi |
|------------|---------------|--------------------|-------------|----------|------------|
| SOC 327    | Cancel        |                    | Preferences |          | Save Dista |
|            | The following | g class informa    | d           | $\smile$ |            |
|            | SOC 327       | Sociology of (     | Gender      |          |            |
|            |               | eferences          |             |          | _          |
|            | 50 (# 470     | I) - Lecture - V   | Vait List   |          |            |
|            | Add to wa     | itlist if class is | full? 🕕     | Yes      |            |
|            |               |                    |             |          |            |
|            |               |                    |             |          |            |
|            |               |                    |             |          |            |
|            |               |                    |             |          |            |
|            |               |                    |             |          |            |
|            |               |                    |             |          |            |
|            |               |                    |             |          |            |
|            |               |                    |             |          | _          |
|            | _             |                    |             |          | _          |
|            |               |                    |             |          |            |

A green success bar will appear across the top of your screen confirming that your Waitlist preference has been updated.

Place a checkmark under the **Select** option and then click **Enroll**.

You will receive confirmation that you have successfully enrolled or if the class is full you will see your position in the Waitlist.

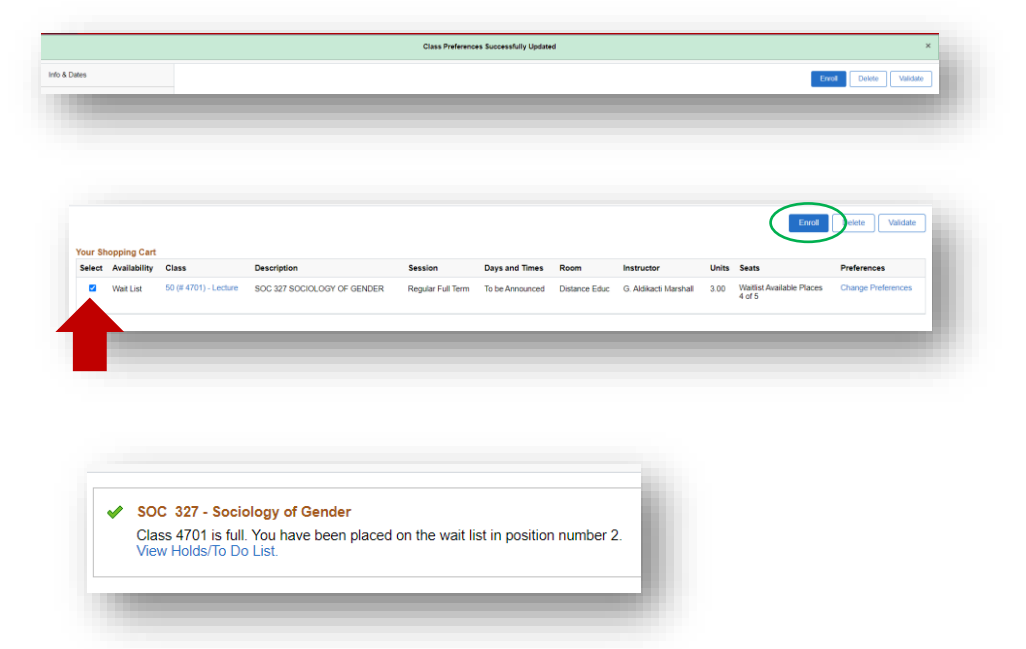